#### ×

# **Confirmar Pagamento Cartão de Crédito**

O objetivo desta funcionalidade é gerar os pagamentos recebidos através de cartão de crédito. Ela pode ser acessada via **Menu de sistema**, no caminho: **GSAN > Arrecadação > Pagamento > Confirmar Pagamento Cartão de Crédito**.

Feito isso, o sistema exibe a tela abaixo:

#### Observação

Informamos que os dados exibidos nas telas a seguir são fictícios, e não retratam informações de clientes.

| Data de Vencimento:*  | dd/mm/aaaa   |                    |
|-----------------------|--------------|--------------------|
| Cliente Arrecadador:* |              |                    |
| Valor do Crédito:*    |              |                    |
|                       |              | Selecionar         |
| Percentual Tarifa:    | Valor Total: |                    |
| Valor da Tarifa:      | Diferença:   |                    |
| Limpar Cancelar       |              | Inserir Pagamentos |

Agora, informe obrigatoriamente os campos **Data de Vencimento**, **Cliente Arrecadador** e **Valor do Crédito**. Para detalhes sobre o preenchimento dos campos, clique **AQUI**. Em seguida, clique em **Selecionar** 

Feito isso, o sistema preenche automaticamente os campos abaixo com o valor do **Percentual Tarifa**, do **Valor da Tarifa** cobrada pelo cliente arrecadador (bancos, agências lotéricas, etc.) do **Valor Total** das guias e da **Diferença** entre o valor do crédito informado e o valor total das guias.

Confirme as informações e clique em Inserir Pagamentos . Caso o valor total das guias seja diferente do valor de crédito informado, o sistema exibe uma mensagem solicitando confirmação: *Valor total das guias é diferente do valor informado. Confirma Inclusão?* Se o valor for igual, solicita apenas confirmação: *Confirma Inclusão?* 

Em seguida, o sistema executa algumas validações:

1.

Validar data do vencimento:

1.

Caso a data do vencimento esteja inválida, o sistema exibe a mensagem: Data do Vencimento inválida e retorna para a tela.

2.

Caso a data do vencimento seja posterior à data corrente, o sistema exibe a mensagem: Data do Vencimento posterior à data corrente «data corrente» e retorna para a tela.

2.

Verificar existência de guia de pagamento:

1.

Caso não exista nenhuma guia de pagamento para o filtro informado, o sistema exibe a mensagem: O arrecadador «código do cliente» não possui nenhuma guia de pagamento pendente para o filtro informado, e retorna para a tela.

3.

Verificar sucesso da transação:

1.

Caso o código de retorno da operação efetuada no banco de dados seja diferente de zero, o sistema exibe a mensagem conforme o código de retorno e encerra o caso de uso.

# **Preenchimento dos Campos**

| Campo               | Preenchimento dos Campos                                                                                                    |
|---------------------|----------------------------------------------------------------------------------------------------|
| Data de Vencimento  | Campo obrigatório - Informe a data de vencimento no formato DD/MM/AAAA. Ou<br>clique no botão 🛄 para selecionar a data desejada.<br>Para obter detalhes sobre o preenchimento do campo de datas, clique no link<br><b>Pesquisar Data - Calendário</b> |
| Cliente Arrecadador | Campo obrigatório - Selecione o cliente arrecadador da lista disponibilizada pelo sistema.                                                                                                    |
| Valor do Crédito    | Campo obrigatório - Informe manualmente o valor do crédito.                                                                                                    |

# Funcionalidade dos Botões

| Botão              | Descrição da Funcionalidade                                                                                                    |
|--------------------|----------------------------------------------------------------------------------------------------|
| H                  | Ao clicar neste botão, o sistema permite selecionar uma data válida, no formato<br>dd/mm/aaaa (dia, mês, ano).<br>Para obter detalhes sobre o preenchimento do campo de datas, clique no link<br><b>Pesquisar Data - Calendário</b> . |
| Selecionar         | Ao clicar neste botão, o sistema seleciona os dados informados para confirmação do pagamento.                                                                                                    |
| Limpar             | Ao clicar neste botão, o sistema limpa o conteúdo dos campos preenchidos.                                                                                                    |
| Cancelar           | Ao clicar neste botão, o sistema cancela a operação e retorna à tela principal.                                                                                                    |
| Inserir Pagamentos | Ao clicar neste botão, o sistema insere as informações de pagamento para confirmação.                                                                                                    |

## Referências

### Confirmar Pagamento Cartão de Crédito

### **Termos Principais**

#### Arrecadação

Clique aqui para retornar ao Menu Principal do GSAN

From: https://www.gsan.com.br/ - Base de Conhecimento de Gestão Comercial de Saneamento

Permanent link: https://www.gsan.com.br/doku.php?id=ajuda:arrecadacao:confirmar\_pagamento\_cartao\_de\_credito&rev=1515606373

Last update: 10/01/2018 17:46

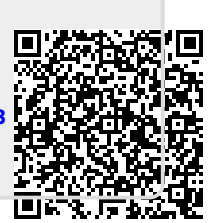